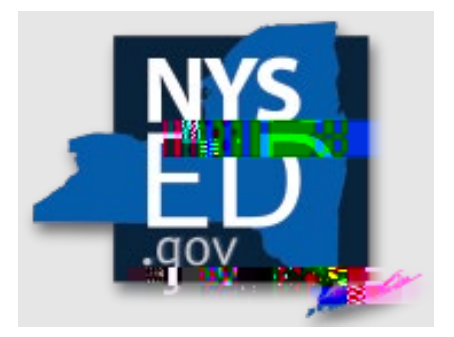

# **Y10 Application Instructions**

Office of Religious & Independent School Support (ORISS)

# Nonpublic School Safety Equipment (NPSE) Grant

| Section 3: Open & Add Data                                                                                                    | 18                                                 |
|----------------------------------------------------------------------------------------------------|----------------------------------------------------|
| Section 3: Upload Proof of Purchase                                                                                                    | 19                                                 |
| Section 3: Upload Proof of Payment                                                                                                    | 19                                                 |
| Section 3: Upload Error Message                                                                                                    | 21                                                 |
| Section 4: Contracted Personnel Expenditures                                                                                                    | 21                                                 |
| Section 4: Eligibility                                                                                                    | 21                                                 |
| Section 4: Open & Add Data                                                                                                    | 21                                                 |
| Section 4: Uploads                                                                                                    | 21                                                 |
| Section 5: School Employee Personnel Expenditures                                                                                                    | 23                                                 |
| Section 5: Eligibility                                                                                                    | 23                                                 |
| Section 5: Open & Add Data                                                                                                    | 23                                                 |
| Submission & Reimbursement                                                                                                    | 23                                                 |
| Deadline                                                                                                    | 24                                                 |
| Direct Deposit                                                                                                    | 24                                                 |
|                                                                                                    |                                                    |
| Resources                                                                                                    | 24                                                 |
| Resources                                                                                                    | <b>24</b><br>24                                    |
| Resources<br>NPSE Y10 Grant Solicitation Notice<br>NPSE Y10 Grant Overview                                                                                                    | 24<br>24<br>24                                     |
| Resources<br>NPSE Y10 Grant Solicitation Notice<br>NPSE Y10 Grant Overview<br>NPSE Y10 Guidance                                                                                                    | <b>24</b><br>24<br>24<br>24                        |
| Resources<br>NPSE Y10 Grant Solicitation Notice<br>NPSE Y10 Grant Overview<br>NPSE Y10 Guidance<br>NPSE Y10 School Allocations                                                                                                    | 24<br>24<br>24<br>24<br>24<br>24                   |
| Resources<br>NPSE Y10 Grant Solicitation Notice<br>NPSE Y10 Grant Overview<br>NPSE Y10 Guidance<br>NPSE Y10 School Allocations<br>NPSE Y10 Approved Unreimbursed Expenditures.                                                                                                    | 24<br>24<br>24<br>24<br>24<br>24<br>24             |
| Resources<br>NPSE Y10 Grant Solicitation Notice<br>NPSE Y10 Grant Overview<br>NPSE Y10 Guidance<br>NPSE Y10 School Allocations<br>NPSE Y10 School Allocations<br>NPSE Y10 Approved Unreimbursed Expenditures<br>NPSE Y10 Eligibility Lists                                                                                                    | 24<br>24<br>24<br>24<br>24<br>24<br>24<br>24       |
| Resources<br>NPSE Y10 Grant Solicitation Notice<br>NPSE Y10 Grant Overview<br>NPSE Y10 Guidance<br>NPSE Y10 Guidance<br>NPSE Y10 School Allocations<br>NPSE Y10 Approved Unreimbursed Expenditures<br>NPSE Y10 Eligibility Lists<br>NPSE Y10 Personnel Activity Reports                                                                                                    |                                                    |
| Resources<br>NPSE Y10 Grant Solicitation Notice<br>NPSE Y10 Grant Overview<br>NPSE Y10 Guidance<br>NPSE Y10 School Allocations<br>NPSE Y10 School Allocations<br>NPSE Y10 Approved Unreimbursed Expenditures<br>NPSE Y10 Eligibility Lists<br>NPSE Y10 Personnel Activity Reports<br>NPSE Y10 Pooling                                                                                                    | 24<br>24<br>24<br>24<br>24<br>24<br>24<br>24<br>24 |
| Resources<br>NPSE Y10 Grant Solicitation Notice<br>NPSE Y10 Grant Overview<br>NPSE Y10 Guidance<br>NPSE Y10 School Allocations<br>NPSE Y10 School Allocations<br>NPSE Y10 Approved Unreimbursed Expenditures<br>NPSE Y10 Eligibility Lists<br>NPSE Y10 Eligibility Lists<br>NPSE Y10 Personnel Activity Reports<br>NPSE Y10 Pooling<br>NPSE Y10 Q & A.                                                                                                    |                                                    |
| Resources<br>NPSE Y10 Grant Solicitation Notice<br>NPSE Y10 Grant Overview<br>NPSE Y10 Guidance<br>NPSE Y10 School Allocations<br>NPSE Y10 School Allocations<br>NPSE Y10 Approved Unreimbursed Expenditures<br>NPSE Y10 Eligibility Lists<br>NPSE Y10 Personnel Activity Reports<br>NPSE Y10 Pooling<br>NPSE Y10 Pooling<br>NPSE Y10 Q & A<br>NPSE Y10 Non-Portal Application Instructions.                                                                                                    |                                                    |
| Resources<br>NPSE Y10 Grant Solicitation Notice<br>NPSE Y10 Grant Overview<br>NPSE Y10 Guidance<br>NPSE Y10 School Allocations<br>NPSE Y10 Approved Unreimbursed Expenditures<br>NPSE Y10 Approved Unreimbursed Expenditures<br>NPSE Y10 Eligibility Lists<br>NPSE Y10 Personnel Activity Reports<br>NPSE Y10 Personnel Activity Reports<br>NPSE Y10 Pooling<br>NPSE Y10 Q & A<br>NPSE Y10 Q & A<br>NPSE Y10 Non-Portal Application Instructions.<br>NPSE Y10 Non-Portal Workbook                                                                   |                                                    |
| Resources<br>NPSE Y10 Grant Solicitation Notice<br>NPSE Y10 Grant Overview<br>NPSE Y10 Guidance<br>NPSE Y10 School Allocations<br>NPSE Y10 School Allocations<br>NPSE Y10 Approved Unreimbursed Expenditures<br>NPSE Y10 Approved Unreimbursed Expenditures<br>NPSE Y10 Personnel Activity Reports<br>NPSE Y10 Personnel Activity Reports<br>NPSE Y10 Pooling<br>NPSE Y10 Pooling<br>NPSE Y10 Pooling<br>NPSE Y10 Q & A<br>NPSE Y10 Non-Portal Application Instructions<br>NPSE Y10 Non-Portal Workbook<br>NPSE Y10 Additional Invoice Instructions |                                                    |

# **Grant Summary**

The Nonpublic School Safety Equipment (NPSE) Grant summary can be found here.

# Purpose

The NPSE Grant provides New York State religious and independent schools with reimbursement for expenditures related to certain school safety and health expenses.

# Eligibility

Institutions meeting the following criteria are eligible and encouraged to apply:

- 1. Currently open
- 2. Religious and independent schools (non-profit or not-for-profit schools only)
- 3. 853 and 4201 schools who meet the other criteria are eligible.
- 4. Possess a valid Office of the State (OSC) Vendor ID (or will obtain one)
- 5. New York State Education Department (NYSED) issued Basic Education Data System (N

# **Getting Started**

The information listed in the school's State Education Data Reference File, or SEDREF, must be accurate to process an NPSE claim. This section takes the applicant through the checks and balances required to successfully file a claim.

## Leadership Designation

An institution's **SEDREF** file will contain a Chief Executive Officer (CEO) and an additional contact/Chief Financial Officer (CFO). Both the CEO and the additional contact/CFO must keep a current email in their SEDREF file. The emails on file receive all NYSED religious and/or independent school announcements.

**ORISS aIED** 

# Institution

A school's Institution ID will be located on the top line of the **Institution Data** screen. The Payee Information will be found under the OSC Vendor ID and Payee Name, located near the bottom of the data chart as indicated below.

- 1. The applicant should record the school's **Institutional ID**, **Payee Name** and **OSC Vendor ID**.
- 2. Close the SEDREF tab.
- 3. Open/Return to the Business Portal Home Page.

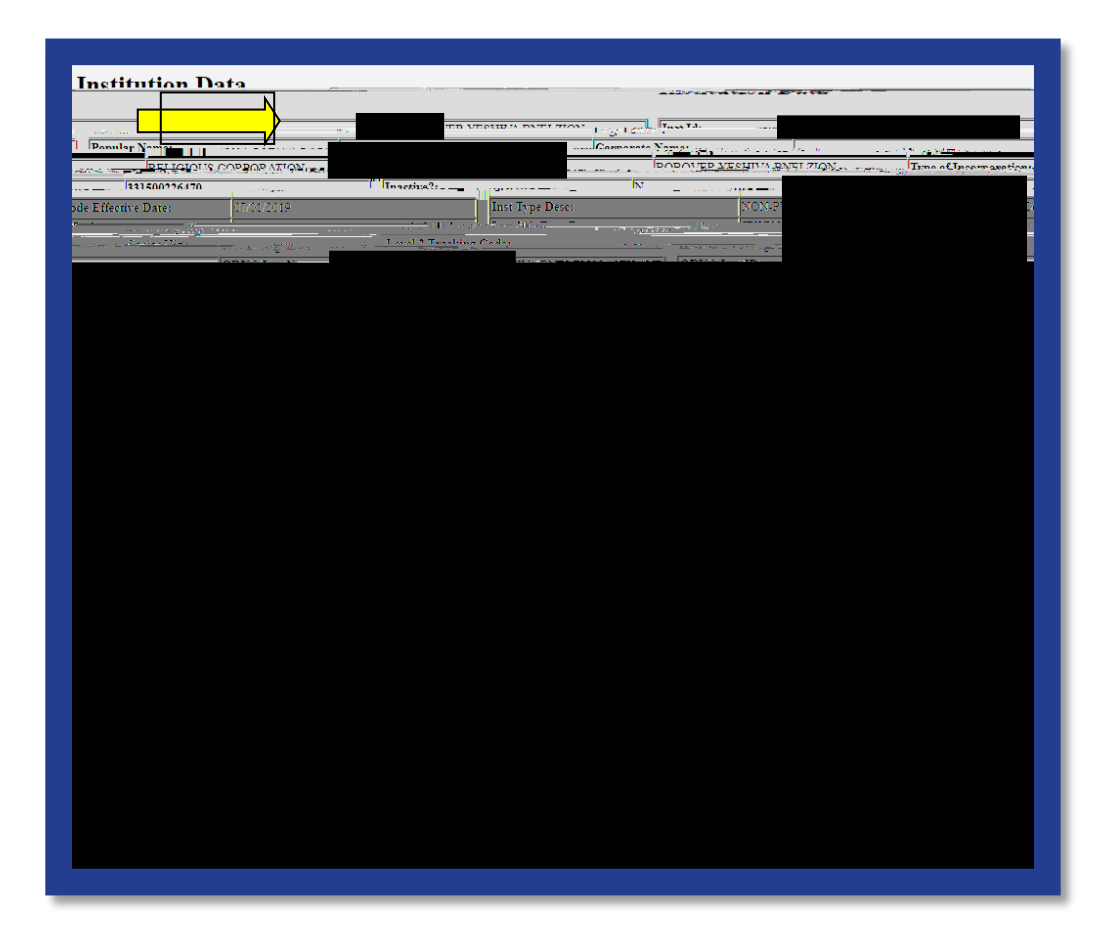

# Groundwork

## Groundwork: Internet Browser

Google Chrome is the preferred browser for completing the NPSE Claim Application on the NYSED Business Portal.

## Groundwork: Data Entry Selection

- 1. Enter the school's **Inst ID**.
- If you do not know your school's Inst ID number, please visit the Institution & Payee Information section of this document (page 6) for further instructions.
- 3. Click Select Institution.

| Data Entry S | ecnoir screen |
|--------------|---------------|
| Inst Id-     |               |
|              |               |
|              |               |
|              |               |

## Groundwork: Create or Edit a Claim

- 1. On the Claim Selection Screen select Create Claim.
- 2. If there is an AUE balance, this will automatically be paid upon selection. Once payment clears, a 2022 claim can be created.

|                          | Heather Zogas-800000055504-DA TA ENTRY NPSE |
|--------------------------|---------------------------------------------|
| Selection Screen         |                                             |
| Clandin Selection Screen |                                             |
| Create Claigh            |                                             |

## Groundwork: Vendor ID Error

- 1. This message indicates NYSED does not have **Payee Information** on file for your institution.
- 2. The institution will need to complete the Payee form.
- 3. Please complete the form and **mail** to the address below.

NYS Education Department/ORISS 89 Washington Avenue Room 1076 EBA Albany, NY 12234

Note: these are federal forms and a <u>hard copy</u> with an <u>original signature</u> is required to be on file. Once received, we will process the information and be able to open the application for your school.

| Claim Selection Screen                          | SED's Web Acc. Million             |                                       |
|-------------------------------------------------|------------------------------------|---------------------------------------|
| Claim can novtle savhmittad vitbavt a Vandar Id | Claim Selection Screen             |                                       |
| NPSEZ 2 013/ Stotus HOLD                        | Claim can northesauhmittaduritbart | 2 Vondor Iday                         |
|                                                 |                                    | NPSE2 2 013/ Status HOLD              |
| Name: Sedref ID: SED Code: Vendor ID:           |                                    | Name: Sedref ID: SED Code: Vendor ID: |

## Groundwork: Claim Selection

The current grant cycle, NPSE Year 10, is Fiscal Year (FY) **2022** & School Year (SY) 2023-2024.

- 1. Select **Start/Edit** a claim for the Year **2022**.
  - a. If there is an AUE balance, this will automatically be paid upon selection. Once payment clears, a 2022 claim can be created.
- 2. The **Claim Selection Screen** will populate with the current claim year and any prior claim year filings will be in closed status, but available for viewing. DO NOT attempt to file under prior years. All filing must be under 2022.
- 3. To start a current year claim for Year 10 (FY 2022/ SY 2023-24), select **Edit**. If you do not see a current claim year (2022), please see 1.a. of this section.

#### Groundwork: Claim Status Definitions

**Amendment**: The amended claim can be submitted after the claim status has been either "Rejected" or "Withdrawn." The amended claim will be populated with the original claim data.

Approved: The Reviewer approved the claim after the review process. **Closed**: Closing will not occur until all issues are resolved. Closing will occur after approval and payment is requested to be issued in 7-10 business days. **Hold:** Once a claim is submitted, if there is no flagged data, the claim will go into "Hold" status until it is reviewed and either approved or sent back to the school for further information. If claim requires more information or correction, the reviewer /TT2 1 Tf( )Tj0.267-0.001 TcSD83a.1sno fent b6 (i)1 (In-1 (.)-0.267 g--0.002 Tc08.92C

# Groundwork: Edit

Selecting Edit will bring you to the Claim Home Screen. This screen will contain:

School's Name SEDREF ID SED Code Vendor Id Y10 Grant Allocation information (no r

## Groundwork: Save

You can **Save** your work at any time. This will save the entered data so that it may be worked on at another time.

| 2               | SED's Web Accessi                     | N' <mark>Y Policy</mark>                         |                                      |
|-----------------|---------------------------------------|--------------------------------------------------|--------------------------------------|
| Claim Selection | Screen                                |                                                  |                                      |
| Save            | Submit                                |                                                  |                                      |
| S               | SECTION 1: Certification              | SECTION 2: Pooling                               | SECTION 3: Item/Service Expenditures |
| SECTON 1        | 4: constacted rensoril Franzellumanes | •FS20 NON 5: School Employee Personnel Exc. 2010 |                                      |
|                 |                                       | NPSE 2022 Status:OF                              |                                      |
|                 | Name                                  | Sedref                                           |                                      |

### Groundwork: Troubleshooting

#### **Incomplete Sections/Errors**

If there are any incomplete sections, an error message may appear. The applicant may correct the incomplete sections by continuing to **Edit** the claim or **Save** and **Edit** at another time.

| SED's Web Acces                | Dility Policy       | 6                                          |
|--------------------------------|---------------------|--------------------------------------------|
| Claim Selection Screen         |                     |                                            |
| Save Please fix required field |                     |                                            |
| SECTION 1: Certification       | errJIGN.3.Prrviooma | errzow.3. Jerriserozenie, zwysłu turka i r |
|                                |                     | NDSE 2022 Status ODEN                      |

## Incomplete Application/Flagged Data

A snapshot of all missing data is flagged in the application home screen. Please see the orange highlights for example.

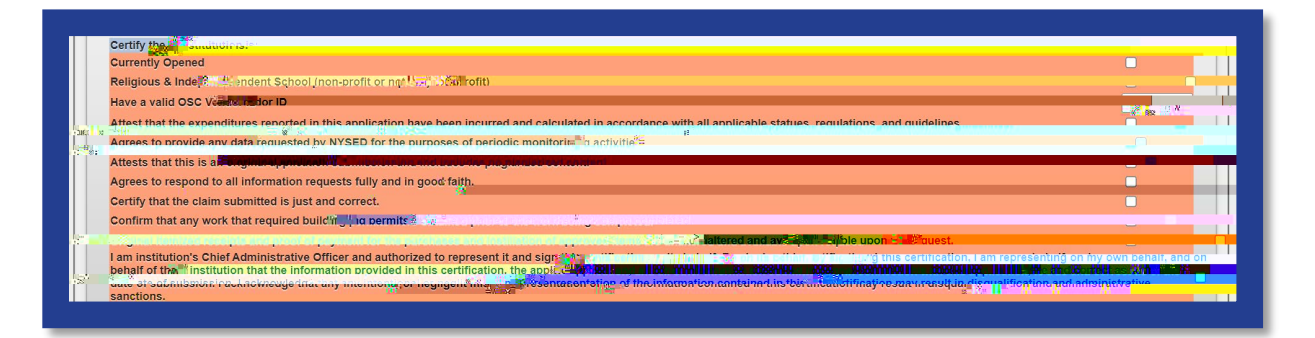

# **Section 1: Certification**

1. Click Section 1: Certification.

- 2. Read each of the certification items.
- Complete and certify by checking the box on the far right.
  Certification is required to submit a claim.

# **Section 2: Pooling**

# Section 2: What is Pooling?

Pooling of funds is used when related agencies have collaborative items/services and wish to combine their allocations into one claim. Pooling is optional and most schools do not participate in pooling.

# Section 2: Who can Pool?

Only eligible schools may elect to pool. To share funds with a consortium, a diocese or other provider, the institutions <u>must</u> share the same **Payee Information (OSC Vendor Id & Payee Name on SEDREF)**. If you do not know your school's **Payee Information**, please visit the **Groundwork** section of this document for further instructions.

# Section 2: Opt In/Out Pooling

- 1. Click the **Section 2: Pooling** button.
- Select YES to pool funds <u>OR</u> select NO to not pool funds. Selection is required to submit a claim.
- 3. If selecting **NO**, click the "No" button and move to step 7 of this section.
- 4. If selecting YES, click the "Yes" button and complete the rest of the Section 2: Pooling (required).
- 5. Each pooling school (and affiliated BEDS code) <u>must</u> submit an individual application.
- 6. Each pooling schools <u>must</u> upload a completed <u>Y10 NPSE Pooling</u> <u>Application</u>.
- 7. Don't loose all your work. Click "Save" now.
- 8. To close this section, click the **SECTION 2: Pooling** button again.
- 9. The applicant may now select another section of the application.

| SECTION 1: CRITINGATION                                                                                         | SECTION 2: Parling 2:           | SECTION 3718                                                                                                    | ញក្រមវិជាតិមី ទីវត់ម៉ល់ពៃកេទ័ន 👘 👼 🗌   |                                    |
|----------------------------------------------------------------------------------------------------|---------------------------------|----------------------------------------------------------------------------------------------------|----------------------------------------|------------------------------------|
|                                                                                                    |                                 |                                                                                                    |                                        |                                    |
| Pooling Options (Collaborating Agen                                                                             | niae)                           |                                                                                                    |                                        |                                    |
|                                                                                                    | n na sinakan mashindi di kanari | en par never nu univer escategis refree never                                                                   |                                        | Yaa                                |
| Park-Joansen                                                                                                    | IDeserIDelete                   |                                                                                                    |                                        | P Unided M R                       |
|                                                                                                    | Mama of Lond Politics           | KIRING PRIME                                                                                                    |                                        | varie o uteau una y.               |
|                                                                                                    |                                 |                                                                                                    |                                        | Pooling School Name:               |
| in the second second second second second second second second second second second second second second second |                                 |                                                                                                    |                                        | Pooling School Beds Code           |
|                                                                                                    |                                 | Pooling School SEDREF P                                                                                         | Payee (both entities MUST have the sam | e SEDREF Payee In order to pool) : |
|                                                                                                    |                                 | Contraction of the second second second second second second second second second second second second second s |                                        |                                    |
|                                                                                                    |                                 | Realing Ashers Control Physics are as to                                                                        | 27222 2729 ALC                         |                                    |
| 1                                                                                                    | Pooling S                       | chool Contect.E-Mell:                                                                                           |                                        |                                    |
|                                                                                                    |                                 |                                                                                                    |                                        |                                    |
|                                                                                                    |                                 |                                                                                                    |                                        |                                    |

# Section 3: Open & Add Data

- 1. Click Section 3: Item/Service Expenditures
- 2. For each invoice, enter the requested invoice information.
- 3. Enter payment amount(s). Be sure to deliniate the payment amounts by category. If you are unsure, please reference the NPSE Eligibility List. (Note: the invoice total may not match the auto calculated total, as this amount represents what is being requested for reimbursement and may or may not include all items on the invoice.)
- 4. Each invoice will require a Proof of Purchase and a Proof of Payment. To maximize the use of the 10 available lines in the portal AND reduce the number of required uploads, ensure EACH line item represents a different vendor. If the same vendor is listed on Lines #1-9, work with the vendor to isolate the NPSE related costs for the Y10 eligibility period and combine invoices. Invoices can be combined by vendor using the earliest invoice date and number to complete the line information.
- 5. Applicants with more than 10 Invoices/Vendors, should:
  - a. access the <u>Y10 Additional Invoice Instructions</u> and complete the <u>Y10</u> <u>Additional Invoice Workbook</u>.
  - b. Complete Portal Invoice Line #10 using the following data:
    - Vendor Name: Additional Form
    - Invoice Number #: 123456
    - Invoice Date: 4/30/24
    - Invoice Total: enter actual total of additional invoices subtotals can be broken out by category

Be sure to upload the corresponding master documents.

6. Do <u>not</u> enter security guard information here. These expenses will be accounted for under **Section 4 or 5**.

#### Single Invoice

| SED's Web Accessibility.Pr                    | Heather Zogas 800000055504-DATA_ENTRY NPSE   |                                          |                                      |                              |                  |
|-----------------------------------------------|----------------------------------------------|------------------------------------------|--------------------------------------|------------------------------|------------------|
| Charle?????lection Screen                     |                                              |                                          |                                      |                              |                  |
| Ser Carlos Carlos                             |                                              |                                          |                                      |                              |                  |
| SECTION 1: Certificeto ME                     | SECTION 2: Pooling                           | SECTION 3: Item/Servic                   | e Expenditure                        | *****                        |                  |
|                                               |                                              | NPSPOT                                   | Billian Act At                       |                              |                  |
|                                               | Namo                                         | Sadaf II                                 | SED Code                             |                              |                  |
|                                               |                                              | SECTION 3: Iter                          | Service Expenditures                 |                              |                  |
| Non-Second Second                             |                                              | chon i contra                            | the other                            |                              |                  |
| Rem Service Vendor Name Number # Invoice Date | e Invoice Total (No GUARDS) Health Prave     | ne COVID 19 Prevention                   | Safety Renairs Request (Per Isynice) | Invoice/ Proof of Purchase   | Proof of Payment |
| interest a                                    | Cates                                        | Iory Eligibility Dates                   |                                      |                              |                  |
| Example ABC #123456 1/22/2023                 | 2013 2024 2016 2024 2016<br>\$2,500 50 50 51 | 2024 2020 2022 2019 2024<br>00 \$250 \$0 | \$1,250 \$2,000                      | Upload Complete              | Upload Complete  |
| Invoice #1 LockMan 272727 02/09/202           | 40 \$1.800.00                                | <b>-</b>                                 | 50 00                                | Chocae Bile Norman Commenter |                  |
|                                               |                                              |                                          |                                      | - Hoload                     |                  |

**Multiple Invoices** 

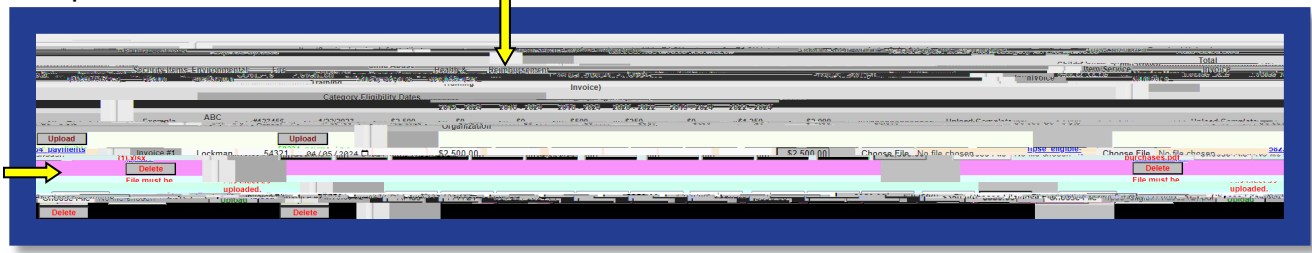

# Section 3: Upload Proof of Purchase

- 1. Select **Choose File** in the **Invoice/Proof of Puchase** column of the claim form.
- 2. Select the appropriate file from your saved documents (Word, PDF, Excel & Jpg).
- 3. An uploaded file will be listed next to Choose File.
- 4. After the file name is listed, click on **Upload** as shown below. This will change the file name to an active link to view the document.

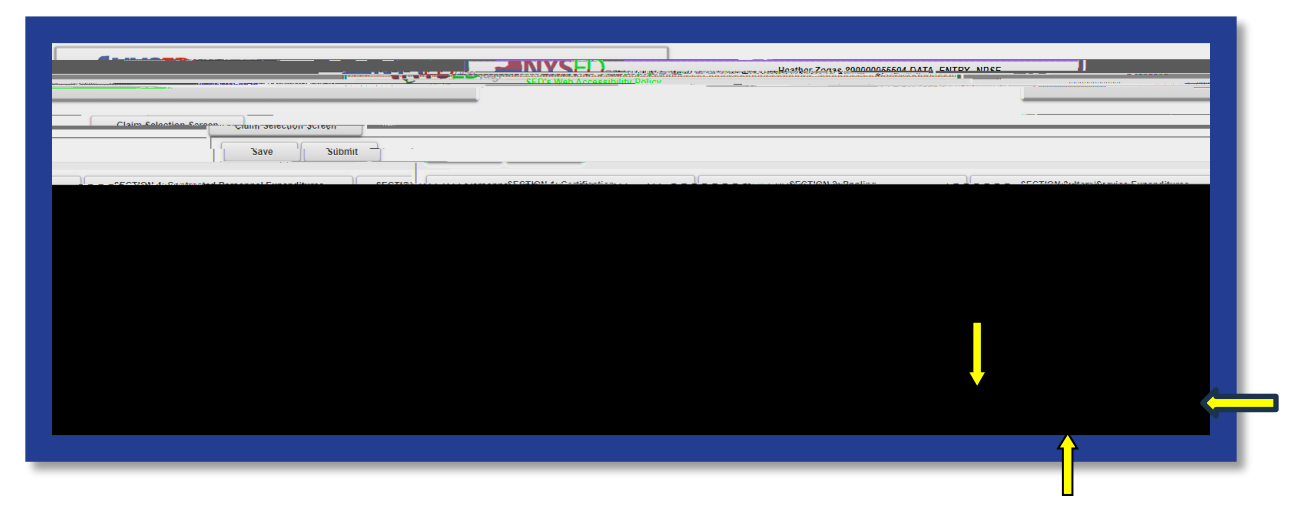

## Section 3: Upload Proof of Payment

- 1. Select Choose File in the Proof of Payment column of the claim form.
- 2. Select the appropriate file from your saved documents.
- 3. An uploaded file will be listed next to Choose File.
- 4. After the file name is listed, click on **Upload** as shown below. This will change the file name to an active link to view the document.
- 5. Don't loose all your work. Click "Save" now.
- 6. To close this section, click the **SECTION 3: Item/Service Expenditures** button again.
- 7. The applicant may now select another section of the application.

- 8. To close this section, click the **SECTION 4: Item/Service Expendiutres** button again.
- 9. The applicant may7dhe a031 Tc 0.00M4.**₮**. 0.The appBody6ion

Please visit the NPSE Guidance & Resources page to obtain the Non-Portal Application and Workbook.

# Deadline

Schools must submit the completed claim application <u>and</u> accompanying documents by **June 27, 2024**.

# **Direct Deposit**

Your institution should access the Statewide Financial System (SFS) Help Desk and confirm that ACH is selected as the preferred method of payment:

- 1. Navigate to the Location tab on the vendor record.
- 2. Select the "Payables" hyperlink.
- 3. The payment method is displayed under the "Additional Payables Options," "Additional Payment Information" section.
- 4. If the Payment Method is ACH, the payment will be made via ACH.

Schools wanting to complete/update ACH should contact the SFS Help Desk at: helpdesk@sfs.ny.gov, toll-free (877) 737-4185, or (518) 457-7737.

# Resources

NPSE Y10 Grant Solicitation Notice

NPSE Y10 Grant Overview

NPSE Y10 Guidance

**NPSE Y10 School Allocations** 

NPSE Y10 Approved Unreimbursed Expenditures

**NPSE Y10 Eligibility Lists** 

**NPSE Y10 Personnel Activity Reports** 

NPSE Y10 Pooling

NPSE Y10 Q & A

**NPSE Y10 Non-Portal Application Instructions** 

NPSE Y10 Non-Portal Workbook NPSE Y10 Additional Invoice Instructions NPSE Y10 Additional Invoice Workbook